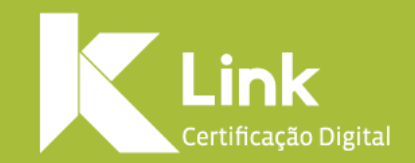

## Manual de Renovação Online e-CPF A3 / e-CNPJ A3

## Prezado(a) cliente,

Você está prestes a iniciar o processo de Renovação On-line do seu Certificado e-CPF / e-CNPJ modelo A3.

Para que não ocorram falhas no processo, leia as instruções antes de prosseguir:

- Esta renovação só é válida para certificados e-CPF e e-CNPJ modelo A3.
- Sua Renovação On-line se dará em duas etapas: etapa de COMPRA e de PROCESSO DE RENOVAÇÃO.
- Seu Certificado **não pode estar expirado**, tampouco revogado, durante ambos os processos citados no item anterior.
- Você deverá estar com seu Certificado conectado ao seu computador durante ambos os processos: de compra e de renovação.
- Lembre-se que você precisará da senha de uso (PIN) do seu certificado para efetuar todo o processo de Renovação com sucesso.
- Saiba que, caso você escolha a opção de pagamento por Boleto Bancário, ele necessita de até 2 (dois) dias úteis para sua compensação. Assegure-se de que seu Certificado não irá expirar nesse período.
- O prazo para renovação de seu Certificado é de **no máximo 90 dias antes de expirar** seu Certificado antigo.

Para realizar a compra da Renovação on-line de seu Certificado e-CPF/e-CNPJ modelo A3, você deverá seguir os seguintes passos:

- Acesse o site da Link através do endereço: https://renovacao.linkcertificacao.com.br/aclink ou CLIQUE AQUI.
- Selecione o tipo (e-CPF ou e-CNPJ) e a validade do certificado que deseja adquirir e clique em "Renovar" •

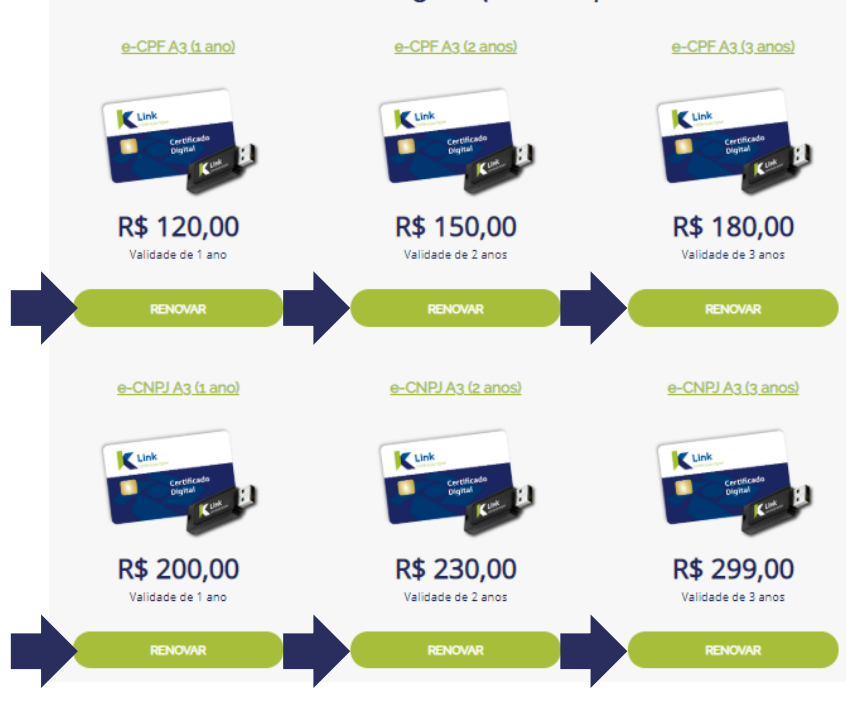

Selecione o certificado digital que você pretende renovar:

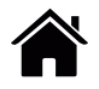

Na próxima tela, irão constar todos os certificados conectados ao seu computador. Selecione aquele que você deseja renovar e clique em **Prosseguir**.

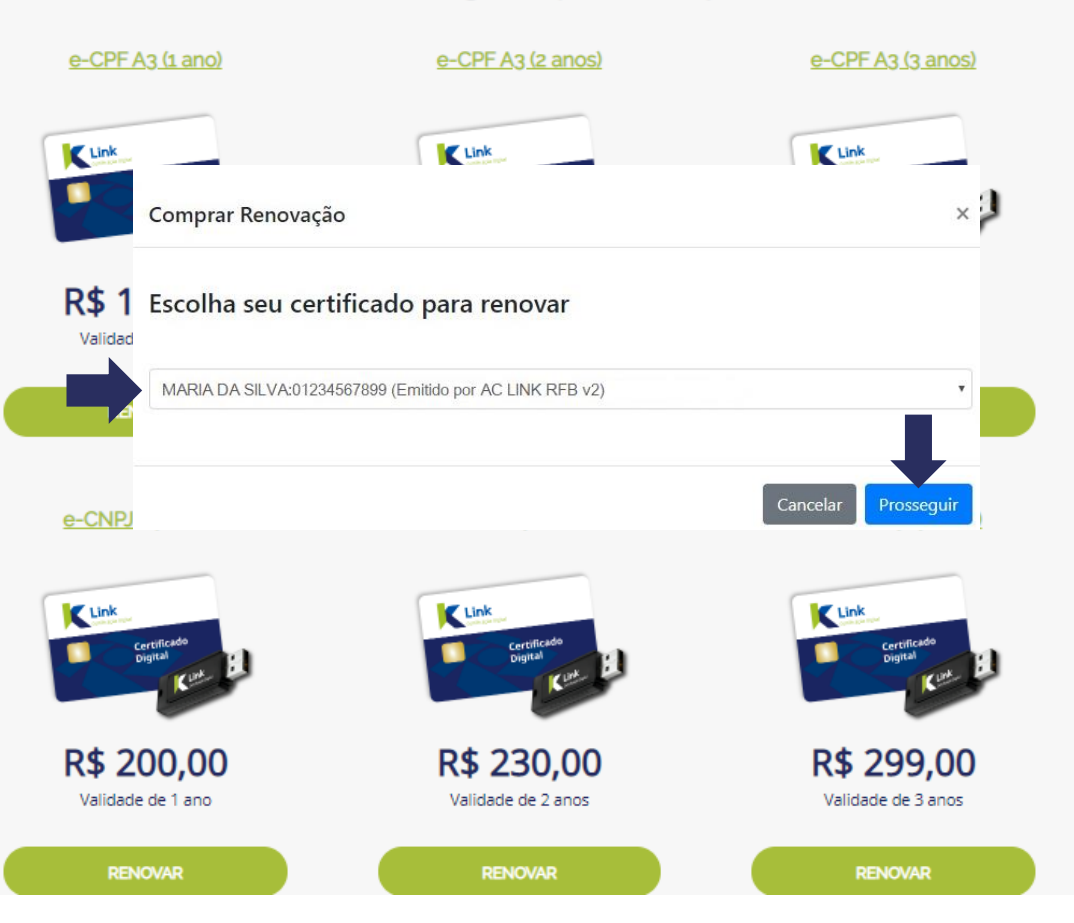

Selecione o certificado digital que você pretende renovar:

Nesta tela, você deverá conferir seus dados pessoais e seu endereço e se necessário, atualizá-los.

É imprescindível informar seu e-mail e telefone pessoal para facilitar o contato.

Confira com atenção os dados, principalmente o e-mail, para o recebimento correto dos links para importação de documentos e videoconferência. Na sequência, clique novamente em **Prosseguir.** 

| Confira seus dados                                               | s cadastrais    |                   |                      |  |  |
|------------------------------------------------------------------|-----------------|-------------------|----------------------|--|--|
| Dados do certificado                                             | 1               |                   |                      |  |  |
| Nome *                                                           |                 | CPF/CNPJ *        | Data de Nascimento * |  |  |
| MARIA DA SILVA                                                   | 661220a5248b6a8 | 999999999999      | 1111-11-11           |  |  |
| Protocolo *                                                      | Serial *        |                   |                      |  |  |
| 1000001111                                                       | 661220a5248b6a8 |                   |                      |  |  |
| Telefone * E-mail * (33) 3333-3333 EMAIL@EMAIL Dados de endereço |                 | IL.COM            |                      |  |  |
| CEP *                                                            | Logradouro *    |                   | Número *             |  |  |
| 33333-333                                                        | RUA DO CLIENTE  |                   | 00                   |  |  |
| Complemento *                                                    |                 | Bairro *          |                      |  |  |
|                                                                  |                 | BAIRRO DO CLIENTE |                      |  |  |
| Estado *                                                         |                 | Cidade *          |                      |  |  |
| MG                                                               |                 | BELO HORIZONTE    |                      |  |  |
|                                                                  |                 | BELO HORIZONTE    |                      |  |  |

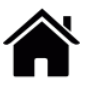

## Na tela seguinte, você irá selecionar a forma de pagamento de sua Renovação on-line.

Clique na opção desejada e siga as instruções de pagamento e de preenchimento dos dados solicitados e finalmente clique em **Prosseguir**.

| Pagamento                                                 |     |                             |   |
|-----------------------------------------------------------|-----|-----------------------------|---|
| 🔿 Boleto                                                  |     |                             |   |
| <ul> <li>Cartão de crédito</li> </ul>                     |     |                             |   |
| Nome no cartão<br>Nome completo, como mostrado no cartão. |     | Número do cartão de crédito | _ |
|                                                           |     |                             |   |
| Data de expiração                                         | CVV | Parcelas                    |   |
|                                                           |     | 1x R\$ 139,00 (s/ juros)    | • |
|                                                           |     |                             |   |
|                                                           |     | _                           |   |
|                                                           |     |                             |   |

## Atenção:

Lembre-se que o **Boleto Bancário** necessita de **2 (dois) dias úteis** para sua compensação e somente após a confirmação do pagamento, você poderá realizar a Renovação de seu Certificado Digital. **Assegure-se de que seu Certificado não irá expirar nesse período.** 

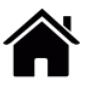

Confira os dados para faturamento e clique em **Prosseguir** para concluir a compra. Após essa etapa não será mais possível alterar os dados.

| Comprar Renovação   | ×                          |  |  |  |  |
|---------------------|----------------------------|--|--|--|--|
| Confirme seus dados |                            |  |  |  |  |
| Dados               | para faturamento           |  |  |  |  |
| Nome                | MARIA DA SILVA             |  |  |  |  |
| CPF/CNPJ            | 9999999999                 |  |  |  |  |
| Data de Nascimento  | 11/11/1111                 |  |  |  |  |
| E-mail              | EMAIL@EMAIL.COM            |  |  |  |  |
| Forma               | de Pagamento               |  |  |  |  |
| Transação           | Cartão de Crédito          |  |  |  |  |
|                     |                            |  |  |  |  |
|                     | Cancelar Voltar Prosseguir |  |  |  |  |

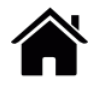

Compra realizada com sucesso!

Nesta tela você verá o número do **Pedido e Protocolo** referente a sua compra e o número do **serial do certificado** que será renovado.

Para **realizar o processo de Renovação Online**, primeiramente será necessário baixar o Assistente de Certificado Digital Link, clicando em **Download Assistente**.

Aguarde o download e execute o programa.

- Para baixar o Assistente de Instalação de Certificado Digital LINK, devem ser observados os requisitos abaixo:
  - Sistema operacional: **Windows 7,8,8.1** ou **10**.
  - Ser administrador do computador.

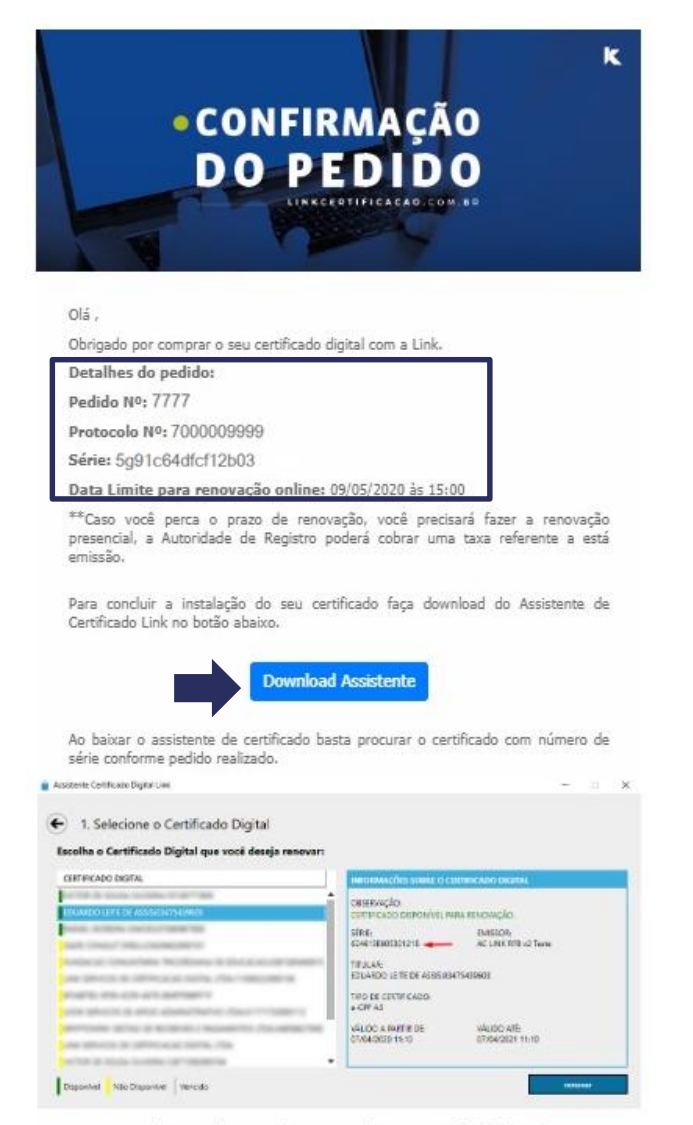

LINK

Link, tornando a sua vida mais simples com o certificado digital.

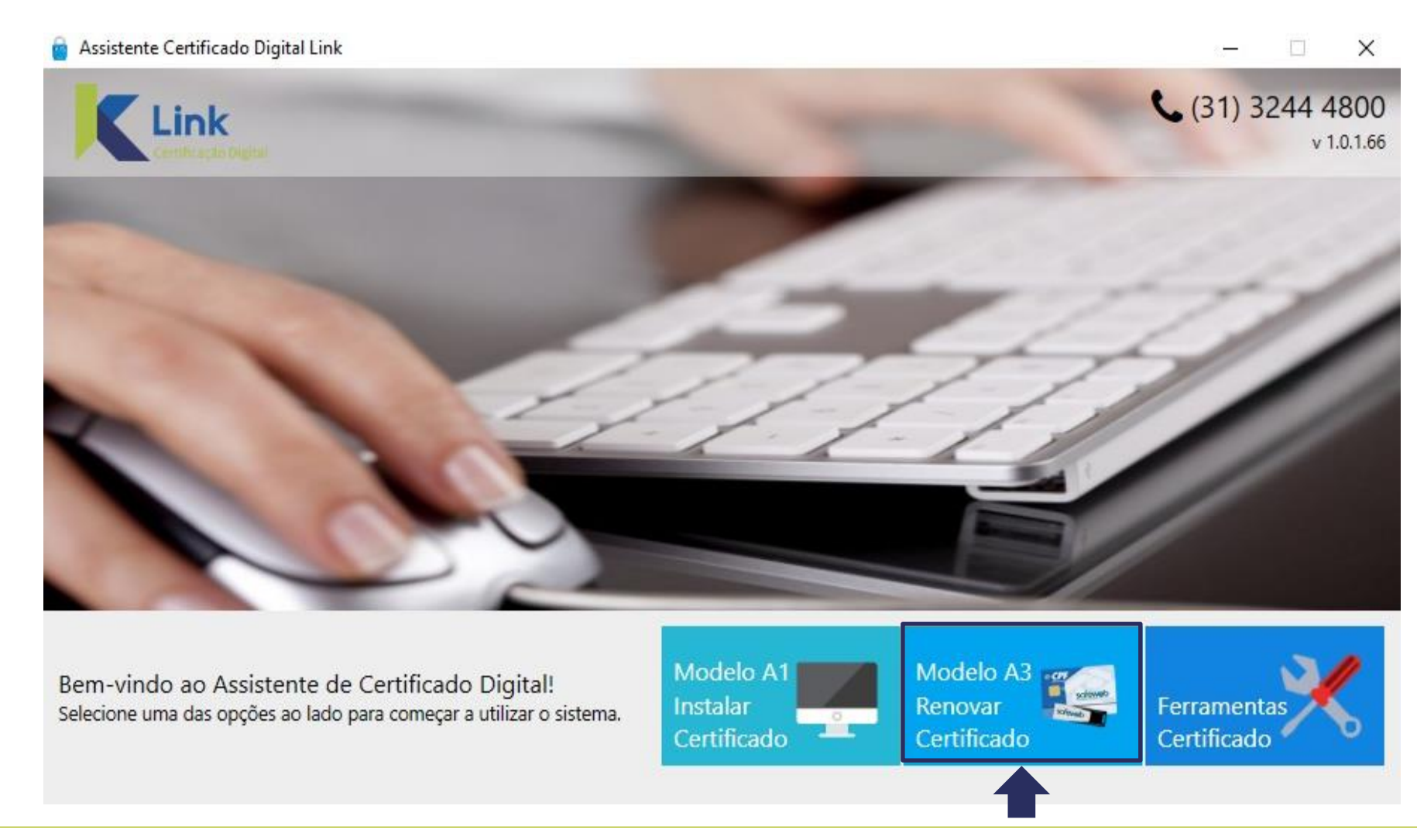

LINK

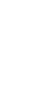

- Ao iniciar a Renovação, irão constar na tela, todos os certificados já acessados em seu Computador.
- Pela legenda podemos identificar quais certificados estarão **disponíveis** para Renovação Online:

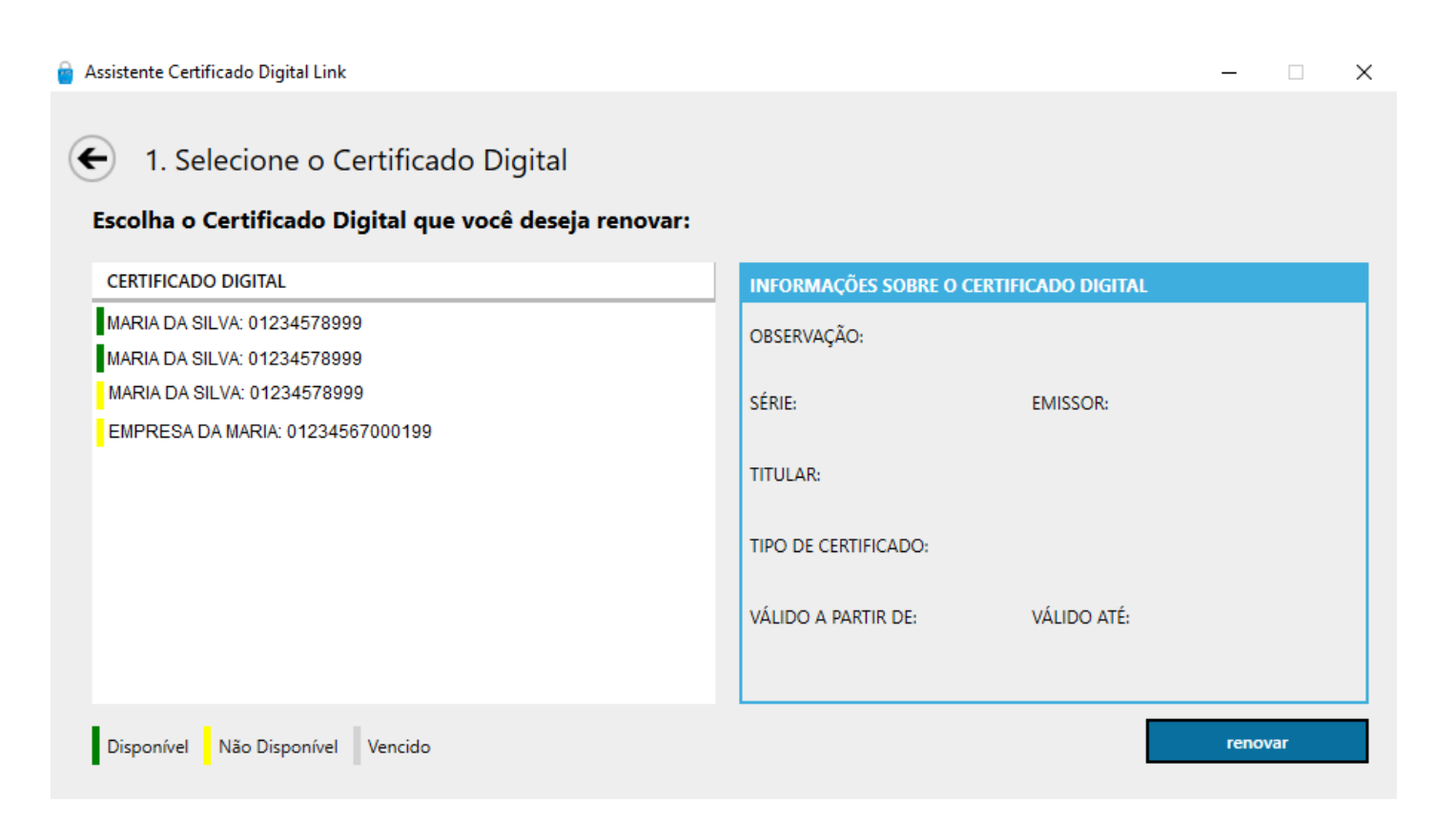

**Disponível:** Certificado e-CPF Modelo A3, válido, emitido pela AC LINK

Não Disponível: Outros modelos de certificado ou emitido por outras certificadoras.

LINK

**Vencido:** Certificado com prazo de validade expirado.

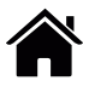

- Selecione o Certificado adquirido para a Renovação On-line e clique em *Renovar*.
- Para confirmar se o certificado selecionado está conforme a compra, verifique nas "Informações sobre o certificado digital" se o número de série está correspondente nos Detalhes do Pedido.

LINK

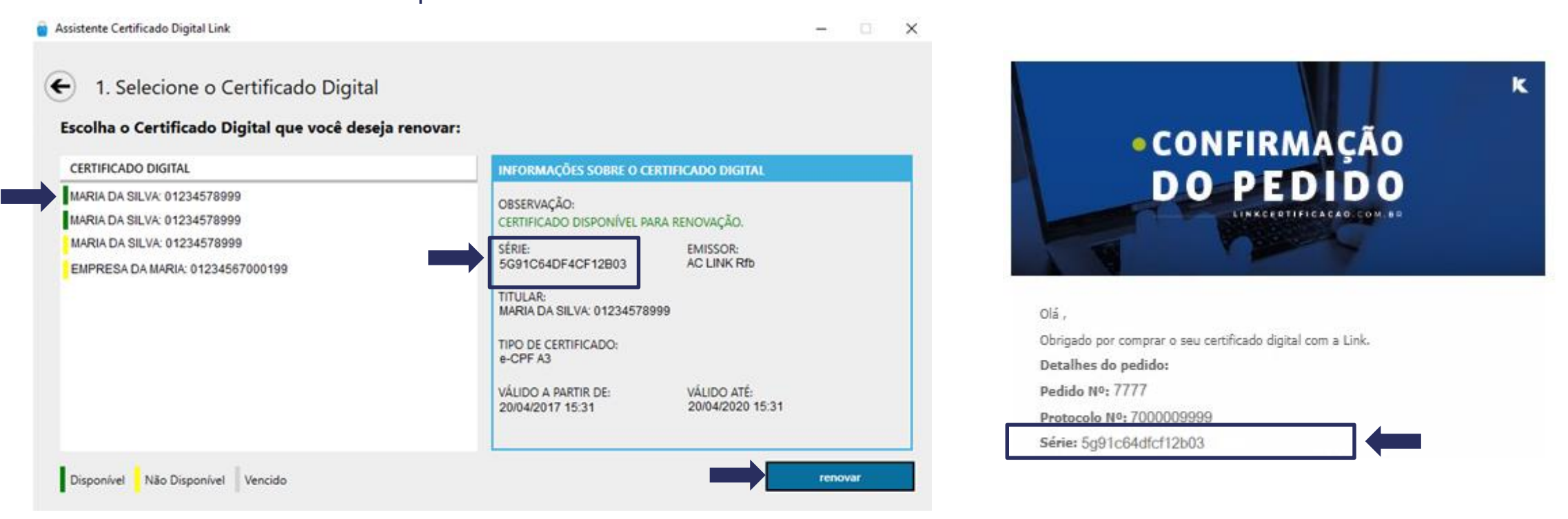

Atenção: Ao clicar em renovar, o sistema irá confirmar se existe protocolo novo vinculado ao certificado que irá ser renovado, e se este protocolo já encontra-se pago. Na falta desse, o sistema irá apresentar mensagem de erro, interrompendo o processo de renovação.

• Digite a senha de Uso (PIN) do seu certificado.

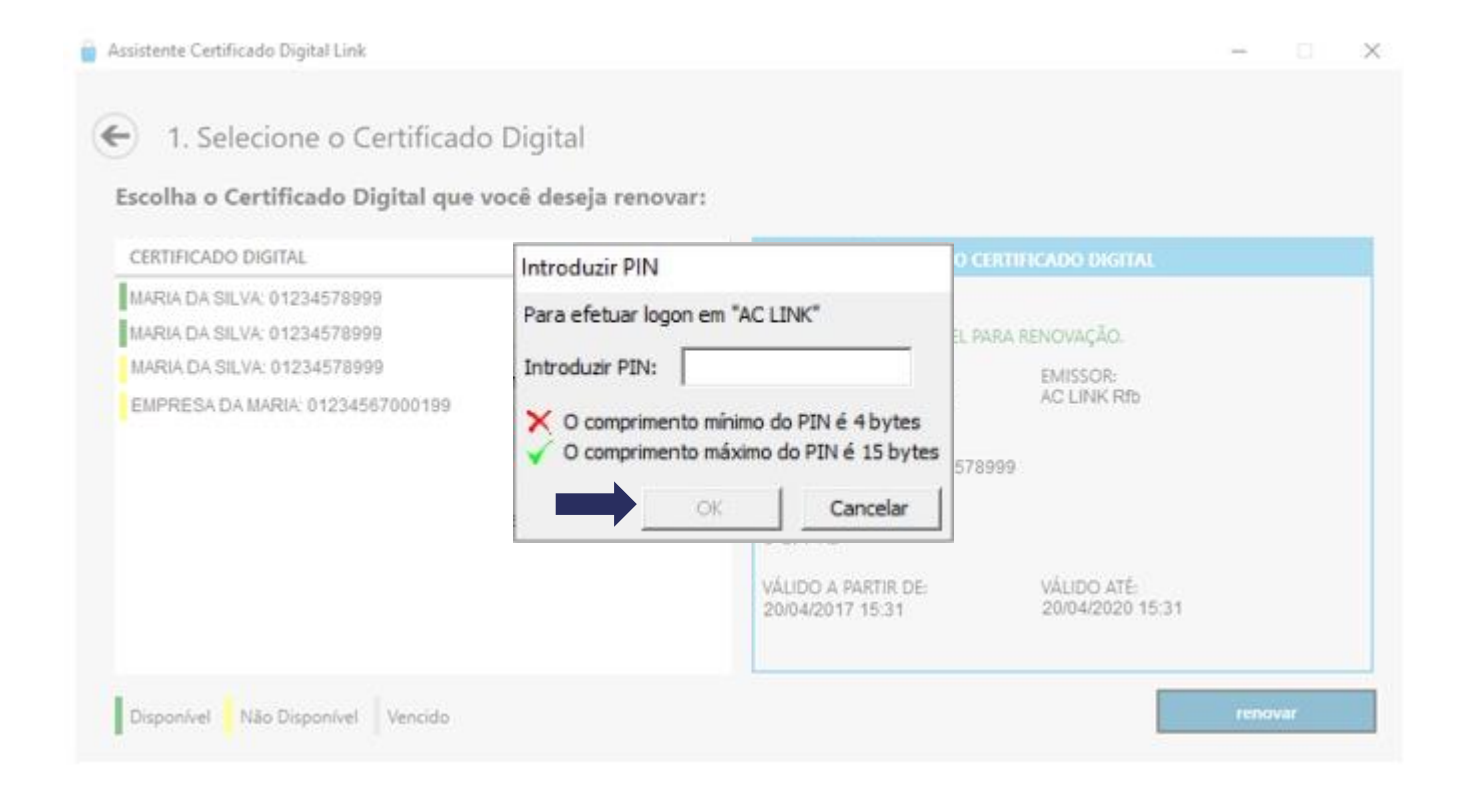

Os dados da solicitação serão carregados nesta tela, onde poderá ser conferido e/ou alterado: e-mail, endereço e telefone.
 Para prosseguir, clique em "Assinar"

| ualize seus dao<br>Formações do ce    | ios, caso necessario,<br>RTIFICADO DIGITAL | e clique no bo | otao para assin | ar a s         | olicitaçao.           |           |                       |
|---------------------------------------|--------------------------------------------|----------------|-----------------|----------------|-----------------------|-----------|-----------------------|
| Nome Completo:                        |                                            | CPF:           |                 | Data N         | ascimento:            |           |                       |
| MARIA DA SILVA                        |                                            |                |                 | 012.3          | 345.678-99            | 11/1      | 1/1111                |
| ndereço de E-mail:<br>mariadasilva@em | ail.com                                    |                |                 | DDD<br>33      | Telefone<br>3333-3333 | DDD<br>33 | Celular<br>99999-9999 |
| ogradouro                             |                                            | Número         |                 | Compl          | emento                |           |                       |
| Rua Visconde de T                     | aunay                                      | 173            | Sem Número      |                |                       |           |                       |
| lairro                                | CEP                                        | UF             |                 | Município      |                       |           |                       |
|                                       | 30240-300                                  | MG             |                 | Belo Horizonte |                       |           |                       |

**Observação:** Os dados como: PIS/CEI/CAEPF, serão carregados automaticamente do certificado anterior e **não podem ser editados** na renovação online.

 Na próxima tela será necessário criar e digitar uma senha de revogação. Esta senha servirá para cancelar o certificado em casos de perda, roubo, acesso indevido ou comprometimento de seu certificado.

LINK

• Digite uma senha de 8 a 20 dígitos e clique em "Prosseguir"

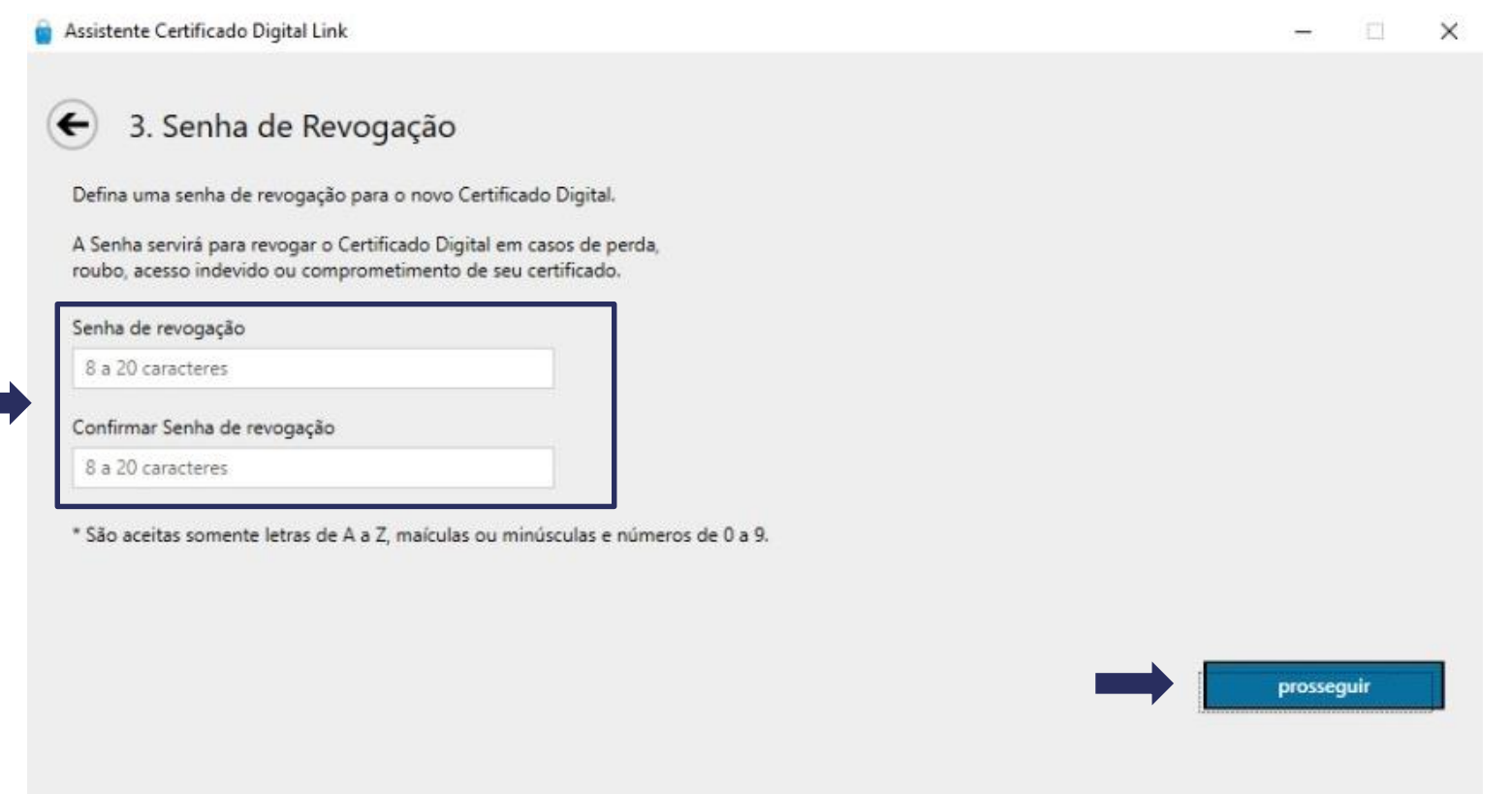

Atenção: A senha de revogação é de criação exclusiva do cliente, que deverá anotá-la em lugar seguro durante o processo de renovação do certificado digital. Essa senha não é recuperável e não fica registrada em nenhum sistema da AC LINK.

**Observação:** As senhas PIN e PUK não são alteradas neste processo de renovação.

Â

 Nessa tela é possível conferir o Termo de Titularidade. Leia o termo, verificando os dados com atenção e clique em "Concordo com o Termo"

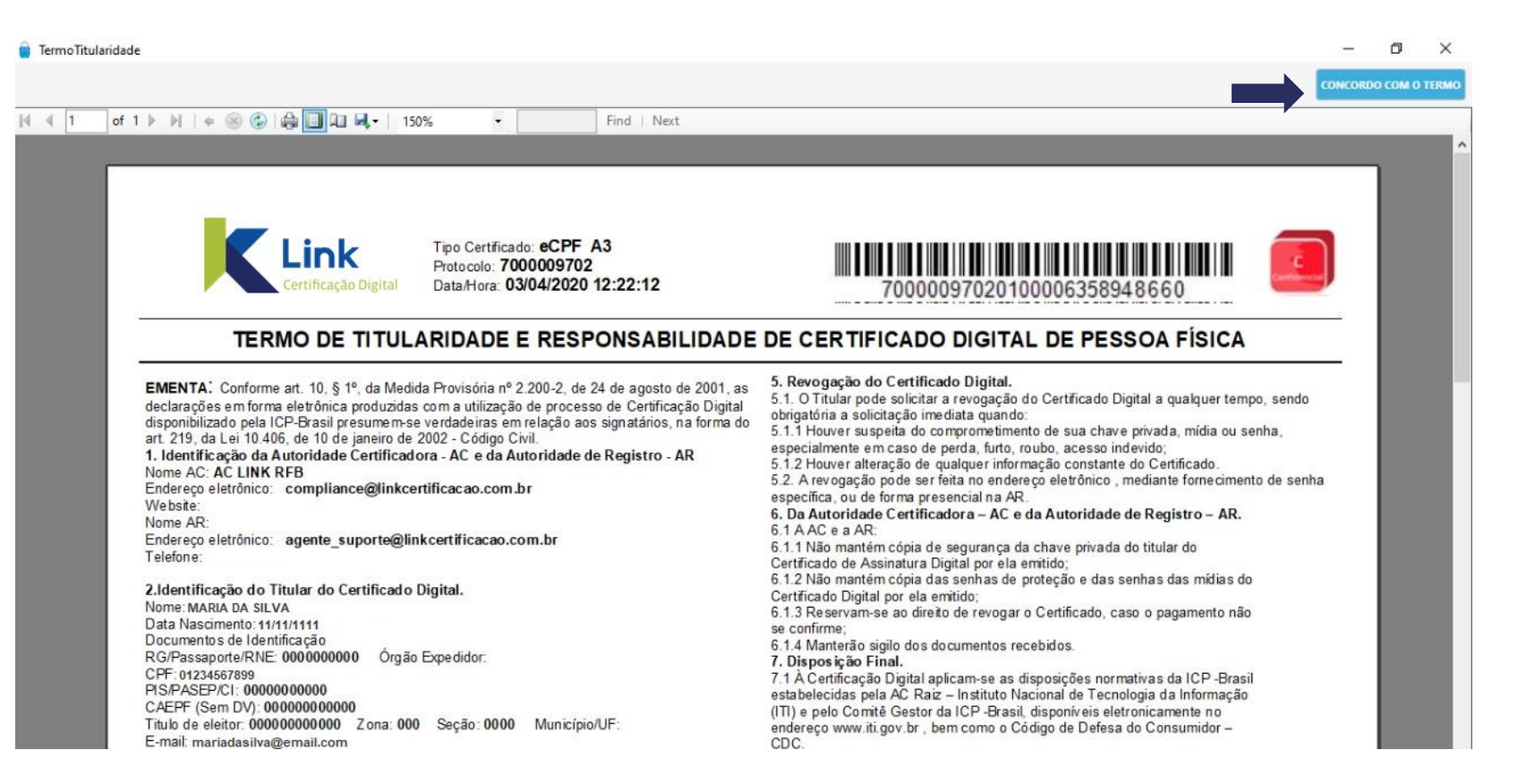

• Novamente, será solicitada a senha de Uso (PIN) do seu certificado. Digite a senha e clique em OK para continuar.

LINK

| Assistente Certificado Digital Link                                                                       |                                                                                                    | - | × |
|----------------------------------------------------------------------------------------------------|----------------------------------------------------------------------------------------------------|---|---|
| <ul> <li>Senha de Revogação</li> <li>Defina uma senha de revogação para o novo</li> </ul>                 | )<br>Certificado Digital.                                                                                      |   |   |
| roubo, acesso indevido ou comprometiment<br>Senha de revogação<br>*******<br>Confirmar Senha de revogação | Informe a senha do seu dispositivo<br>Informe a senha do dispositivo: AC LINK (ACS CCID USB Reader 0)<br>Senha |   |   |
| * São aceitas somente letras de A a Z, maícu                                                              | ok cancelar                                                                                                    |   |   |

• Aguarde a emissão completa do certificado.

| Assis | tente Certificado Digital Link                                                                | -           |    | × |
|-------|-----------------------------------------------------------------------------------------------|-------------|----|---|
| e     | 5. Emissão de novo Certificado Digital                                                        |             |    |   |
|       | A renovação está sendo realizada, não retire a mídia do computador até o processo se          | r finalizad | lo |   |
|       | Geração do par de chaves                                                                      |             |    |   |
|       | Assinatura do Termo de Titularidade                                                           |             |    |   |
|       | Emissão do Certific Aguarde, gerando par de chaves. Esta operação pode demorar alguns minutos |             |    |   |
|       | Inclusão do Certificado Digital na midia                                                      |             |    |   |
|       | Teste Técnico                                                                                 |             |    |   |
|       |                                                                                               |             |    |   |
|       |                                                                                               |             |    |   |
|       |                                                                                               |             |    |   |

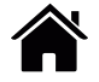

• Pronto! Seu Certificado foi renovado com sucesso! Clique em Concluir para finalizar todo o processo..

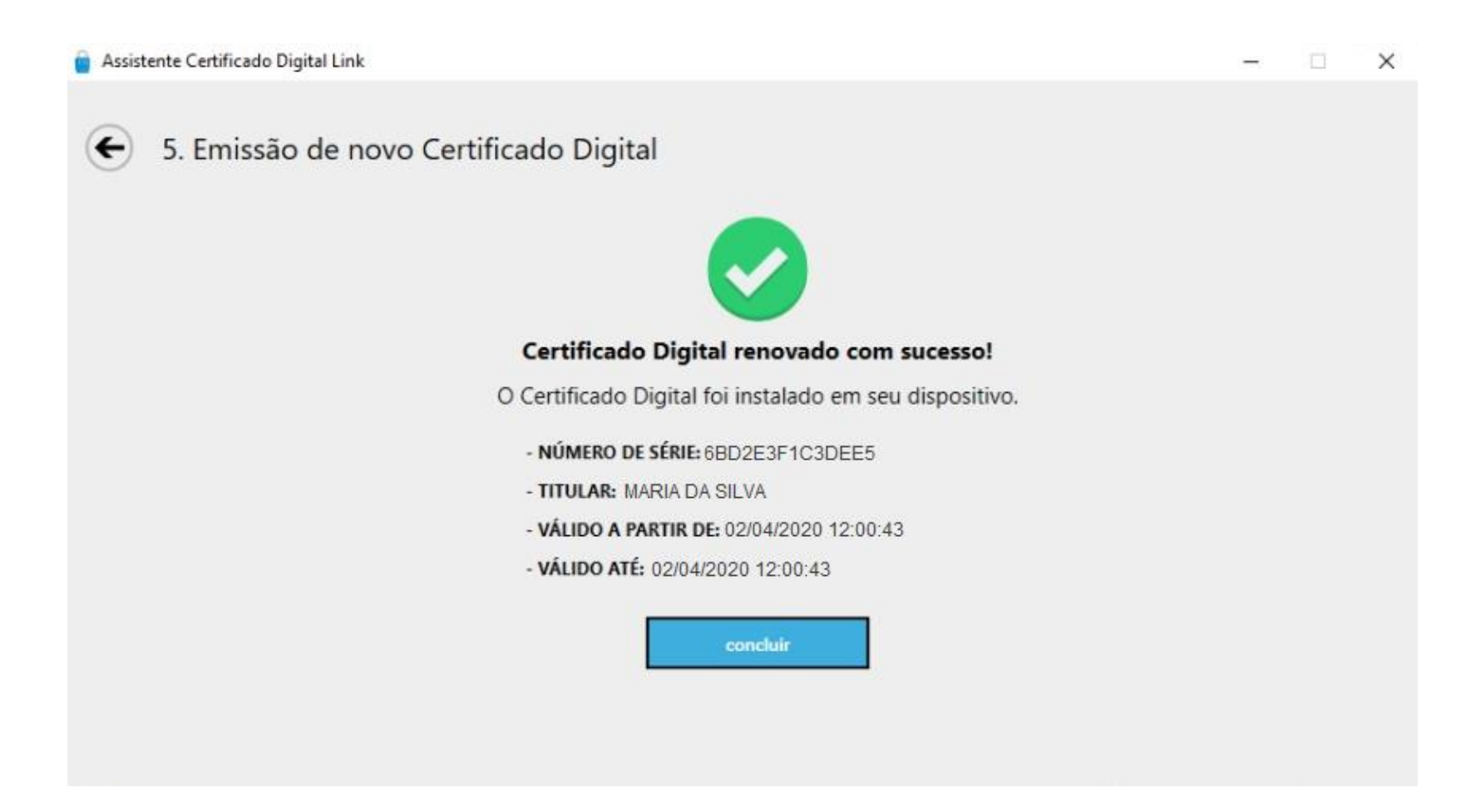

LINK

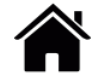

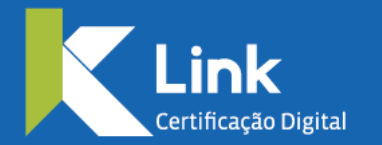

Rua Visconde de Taunay, 173 | São Lucas | BH - MG | CEP 30240-300 +55 31 3327-6670 +55 31 8328-1588 treinamento@linkcertificacao.com.br

inkcertificacao.com.br
in linkcertificacao